Comment procéder :

- 1 : Ouvrir le navigateur Firefox
- 2 : <u>Cliquer sur les trois lignes</u>
- 3 : Cliquer sur « Paramètres »

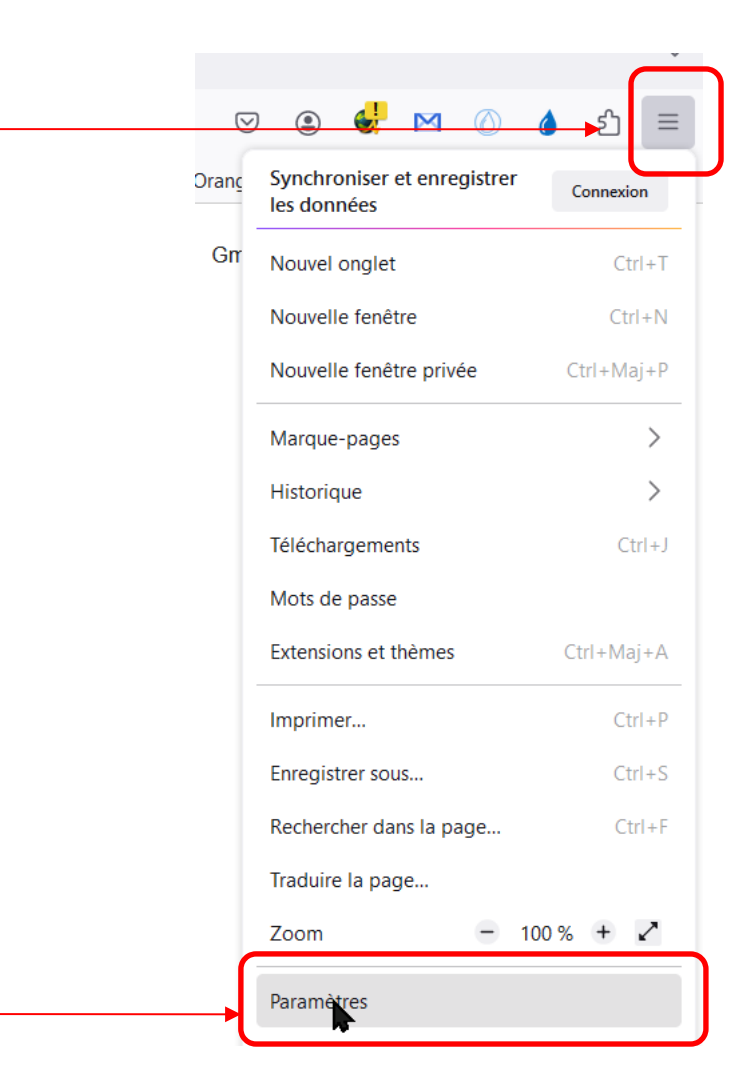

#### 4 : Aller à la rubrique « Applications » Applications Définissez le comportement de Firefox avec les fichiers que vous téléchargez et les applications que vous utilisez lorsque vous naviguez. $\mathcal{P}$ Rechercher des types de fichiers ou d'applications Type de contenu Action 🕖 Toujours demander Microsoft Edge HTML Document Microsoft Office Excel Comma Separated 🔍 a, Toujours demander Values File Microsoft Office Excel Worksheet Toujours demander 2 Microsoft Office Word 97 - 2003 Document Toujours demander **?** Microsoft Office Word Document Toujours demander **e** 1 13 Toujours demander MPEG Audio ? O MPFG-4 Video Toujours demander 5 : Sélectionner Neat Office - DOCX, XLSX & PDF App Toujours demander « Portable Document PNG Image Toujours demander Format (PDF) » Portable Document Format (PDF) Ouvrir dans Firefox Scalable Vector Graphics (SVG) Toujours demander Windows Installer Package Toujours demander

#### 6 : Cliquer sur la petite flèche

#### Applications

Définissez le comportement de Firefox avec les fichiers que vous téléchargez et les applications que vous utilisez lorsque vous naviguez.

| $\mathcal P$ Rechercher des types de fichiers ou d'applications |                                              |
|-----------------------------------------------------------------|----------------------------------------------|
| Type de contenu                                                 | Action                                       |
| 🕑 Microsoft Edge HTML Document                                  | Toujours demander                            |
| Microsoft Office Excel Comma Separated Values File              | Toujours demander                            |
| Microsoft Office Excel Worksheet                                | Toujours demander                            |
| 🕙 Microsoft Office Word 97 - 2003 Document                      | 7 Toujours demander                          |
| 🔮 Microsoft Office Word Document                                | Toujours demander                            |
| MPEG Audio                                                      | Toujours demander                            |
| MPEG-4 Video                                                    | Toujours demander                            |
| Neat Office - DOCX, XLSX & PDF App                              | Toujours demander                            |
| PNG Image                                                       | 👎 Toujours demander                          |
| Portable Document Format (PDF)                                  | 单 Ouvrir dans Firefox                        |
| C Scalable Vector Graphics (SVG)                                | 单 Ouvrir dans Firefox 🛛 🗳                    |
| 🕼 Windows Installer Package                                     | 7 Toujours demander                          |
| Que doit faire Firefox des autres fichiers ?                    | 📩 Enregistrer le fichier                     |
| Enregistrer les fichiers                                        | Utiliser l'application par défaut de Windows |
|                                                                 | Autre                                        |

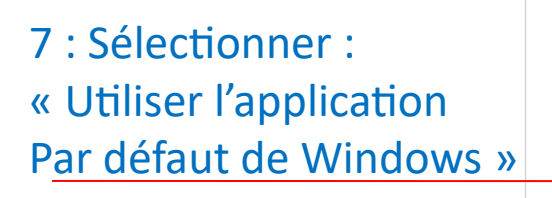

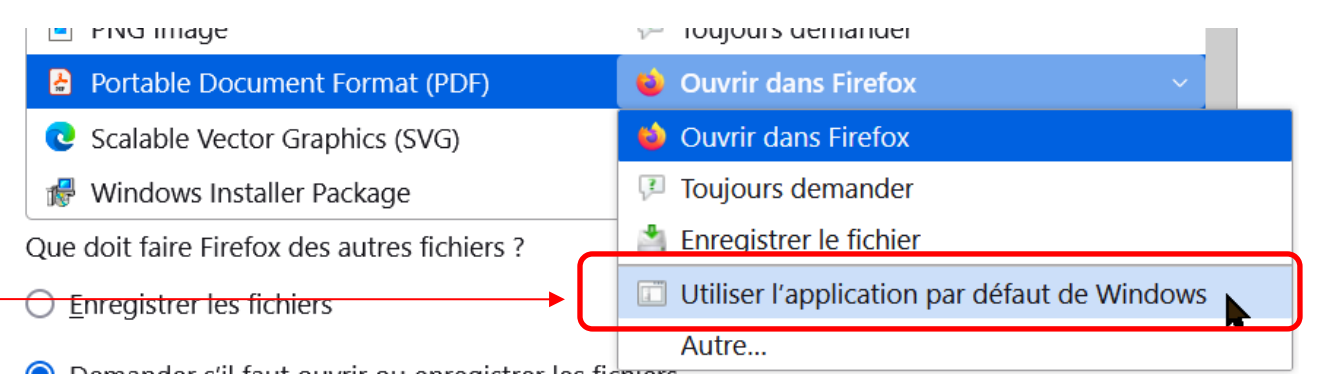

Portable Document Format (PDF)

Utiliser l'application par défaut de Windows ~

8 : Fermer Firefox en cliquant sur la croix

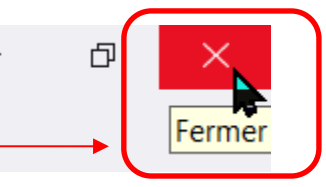

Fin du paramétrage

Remarque importante : Quand vous ouvrez un fichier « .pdf » Firefox enregistre automatiquement le fichier dans le répertoire « Téléchargement ». il faudra penser à supprimer les fichiers inutiles.

Exemple : ci-dessous il faudra supprimer les fichiers « Les albums photos1 ... »

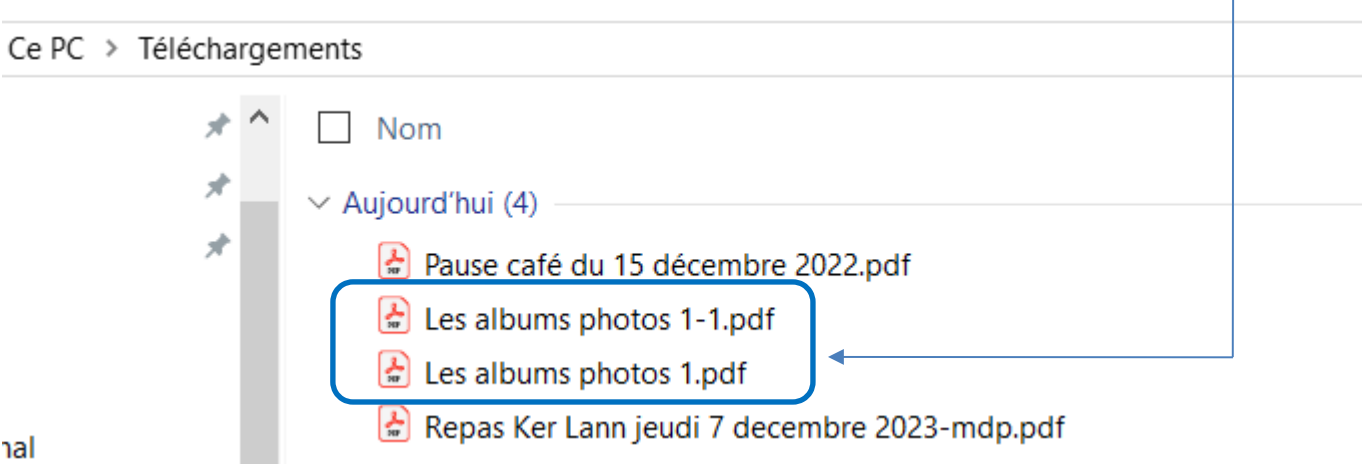